## ¿COMO CREAR TU CUENTA DE AUTOGESTIÓN?

Ingresá a la web haciendo click aquí:

https://sgr-autogestion.unsam.edu.ar/login

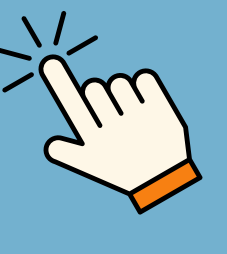

| × 🛛 –                                      |        |
|--------------------------------------------|--------|
| Iniciar sesión                             |        |
| Dirección de correo electrónico            |        |
| ingrese su dirección de correo electrónico |        |
| Contraseña                                 |        |
| ¿Olvidaste tu contraseña                   | <br>a? |
| Iniciar sesión                             |        |
| ¿No tienes una cuenta? Crear una cuenta    |        |
| <                                          | >      |
|                                            |        |

Creá tu cuenta

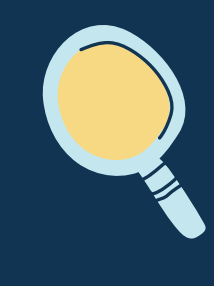

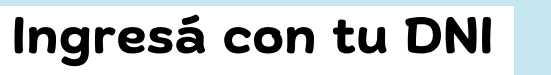

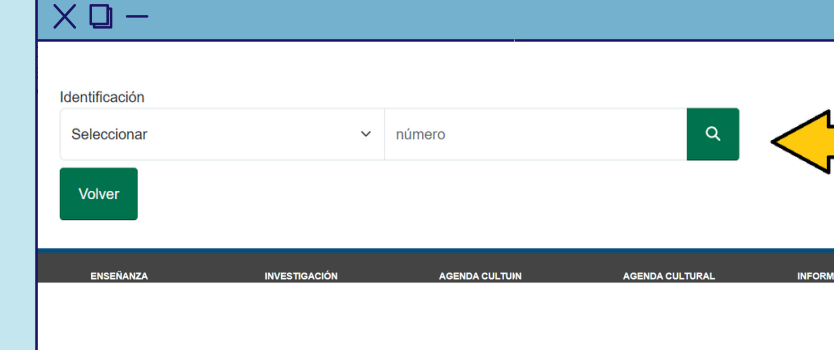

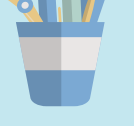

<

| ) —                                                                    |                                                                 |                                                    |                                                |
|------------------------------------------------------------------------|-----------------------------------------------------------------|----------------------------------------------------|------------------------------------------------|
| Identificación                                                         |                                                                 |                                                    |                                                |
| DNI                                                                    | ~                                                               | 12345678                                           | ٩                                              |
| Te hemos encontrado                                                    |                                                                 |                                                    |                                                |
| Solo falta que generes tu usuario<br>el proceso. La dirección de corre | <ul> <li>Por favor ingre</li> <li>eo electrónico qui</li> </ul> | sa tu email y elije una<br>e elijas será usada par | contraseña para completar<br>a iniciar sesión. |
| Dirección de correo electrónico *                                      | •                                                               |                                                    |                                                |
| Correo Electrónico                                                     |                                                                 |                                                    |                                                |
| Contraseña *                                                           |                                                                 |                                                    |                                                |
| ****                                                                   |                                                                 |                                                    |                                                |
| Nombre completo *                                                      |                                                                 |                                                    |                                                |
| Natalia                                                                |                                                                 |                                                    |                                                |
| Apellido *                                                             |                                                                 |                                                    |                                                |
| Perez                                                                  |                                                                 |                                                    |                                                |
|                                                                        |                                                                 |                                                    |                                                |
| Cancelar                                                               |                                                                 |                                                    | Crear Cuenta                                   |
|                                                                        |                                                                 |                                                    |                                                |
|                                                                        |                                                                 |                                                    |                                                |

Completá con el mismo correo que utilizaste en tu inscripción y creá tu contraseña

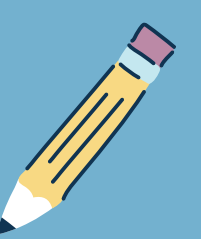

Desde "Mis Carreras" podras ver a qué te inscribiste

| X | 0 – |        |                  |              |                  |   |
|---|-----|--------|------------------|--------------|------------------|---|
|   |     | Inicio | Datos personales | Mis Carreras | Estado de Cuenta | • |
|   |     |        |                  |              | _                |   |
|   |     |        |                  | A            | dmitido 🥏        |   |
|   |     |        |                  |              | \$               |   |
| < |     |        |                  |              |                  | > |

| >

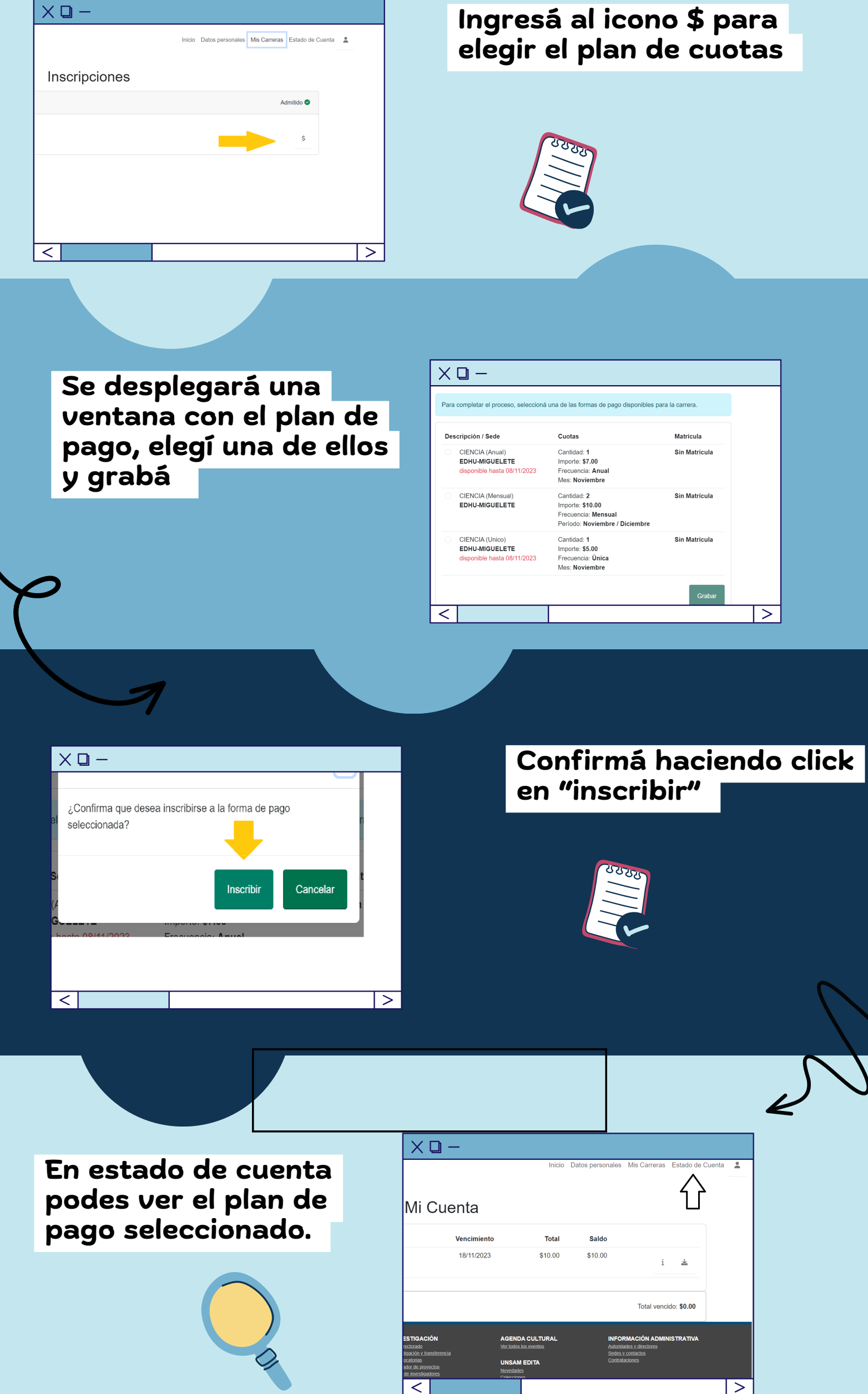

| INFORMACIÓN ADMINISTRATIVA |
|----------------------------|
| Autoridades y directores   |
| Sedes y contactos          |
| Contrataciones             |

| X 🛛 –       |         |                  |              |                    |
|-------------|---------|------------------|--------------|--------------------|
|             | Inicio  | Datos personales | Mis Carreras | Estado de Cu       |
| Mi Cuenta   |         |                  |              |                    |
| Vencimiento | Total   | Saldo            |              | ①                  |
| 18/11/2023  | \$10.00 | \$10.00          | i            | *                  |
|             |         |                  | Total venc   | ido: <b>\$0.00</b> |
|             |         | INFO             |              |                    |
| <           |         |                  |              | >                  |

## y desde allí podés descargar tu boleta de pago.

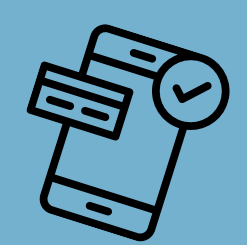

## Al descargarla podrás ver los medios de pago disponibles

Tené en cuenta que al ser tu primer ingreso podrás abonar con código de pago electrónico después de 48 hs. Unicamente podras abonar de inmediato con código de barra.

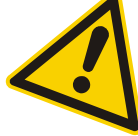

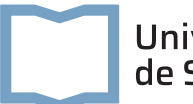

Universidad Nacional de San Martín

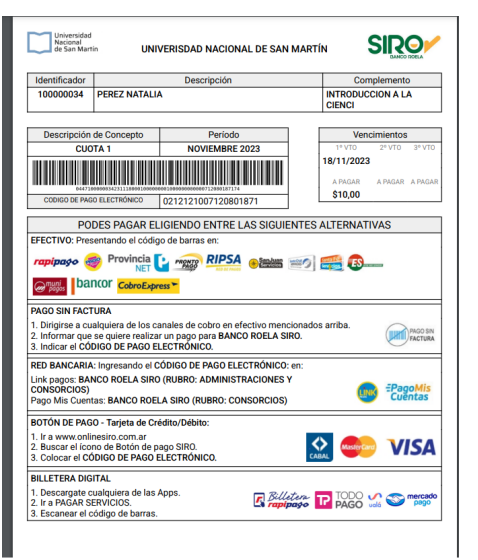